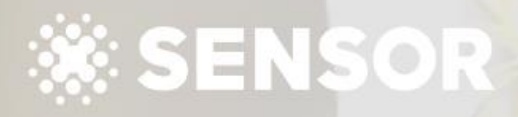

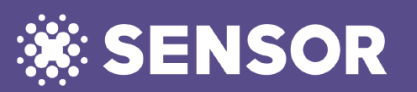

Refer to Agent Training 2.1 for information that accompanies this CSV import guide. To manually upload property data into your Sensor portal, you will need to export from your current system into the standard .csv template so it can be uploaded into Sensor.

This guide is to help explain what data is required in a .csv file format.

You will need to be able to run a report from your current system into this .csv format when you want to update your Property information in the Sensor Agent Portal.

### **BEFORE YOU START:**

Once you have imported your first file, you MUST NOT change the identification data for that property: that means

- PROPERTY\_GUID,
- PROPERTY\_ID, and
- PROPERTY ADDRESS must NEVER be changed.

If this data is modified it may create duplicate records, or overwrite existing properties in your Sensor database.

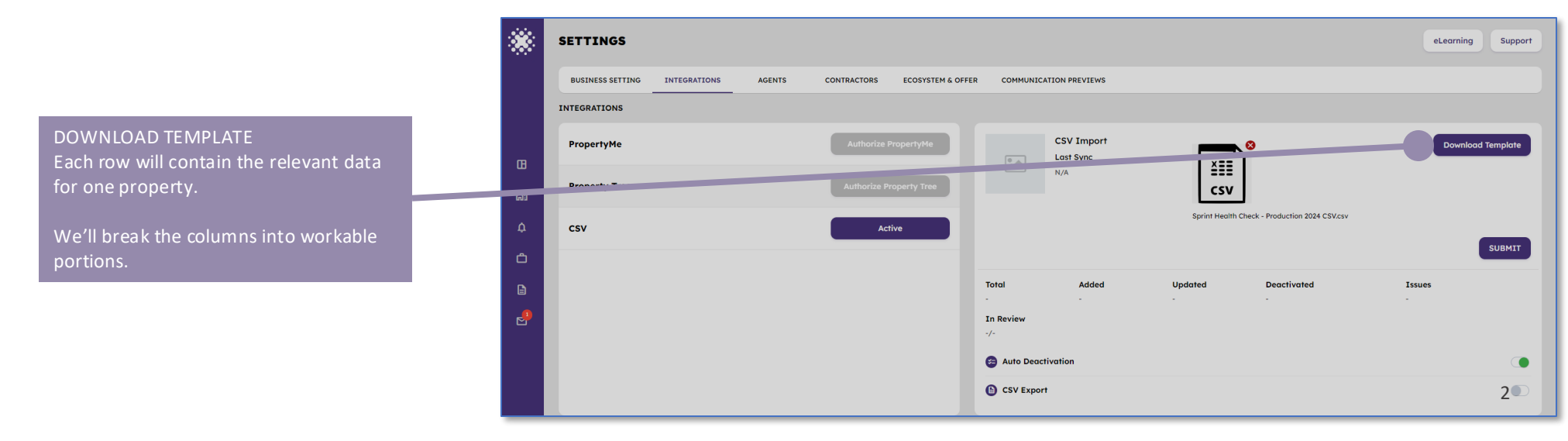

1. PROPERTY INFORMATION

THIS DATA SHOULD NOT BE CHANGED AFTER IMPORT

PROPERTY\_GUID is a unique identifier created by your CRM/PM Software

PROPERTY\_ID is a unique ID per property that your agency allocates (and it can be the same as the PROPERTY\_GUID)

PROPERTY\_ADDRESS must contain Address (unit number/street number), street name, suburb, state, postcode. If you need to combine fields from your system, all attributes of the address need to be in the order described above.

### 2. AGENT INFORMATION

AGENT\_NAME is the name of your agent, normally First Name Last Name

AGENT\_SALUTATION is the name the agent wants to be called

AGENT\_GUID is a unique identifier for each agent created by your software.

AGENT\_EMAIL is the individual email address per agent

AGENT\_PHONE\_CODE is the country code for the phone number (Australia is 61)

AGENT\_PHONE is the phone number without the leading zero and without spaces

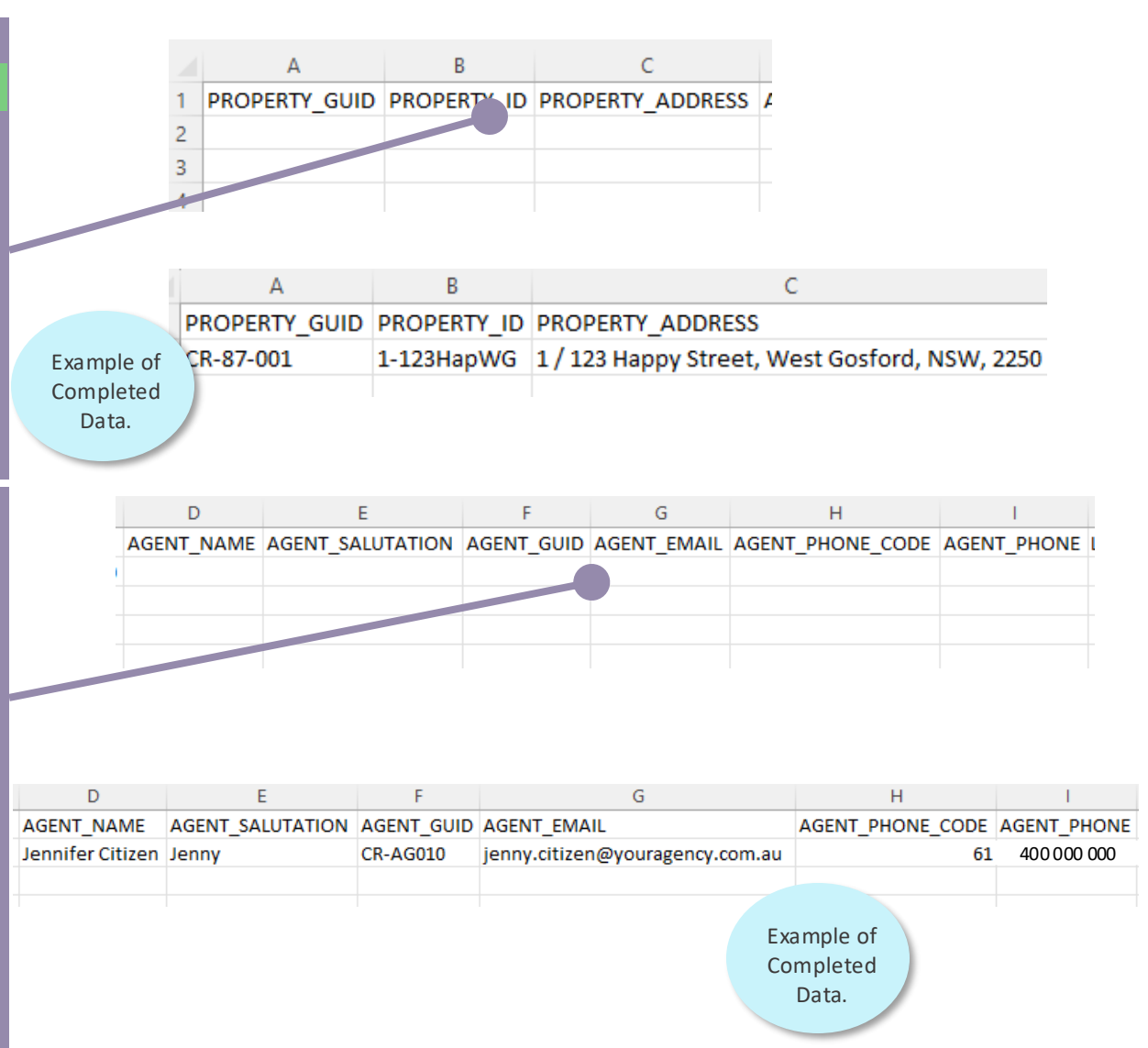

# 3. LANDLORD (ASSET OWNER) INFORMATION LANDLORD \_GUID is a unique identifier for each asset owner created by your software. LANDLORD\_NAME is the name of the asset owner, normally First Name Last Name LANDLORD \_SALUTATION is the name asset owner wants to be called LANDLORD \_EMAIL is the individual email address per asset owner LANDLORD \_PHONE\_CODE is the country code for the phone number (Australia is 61)

LANDLORD\_PHONE is the phone number without the leading zero and without spaces

There is space on the sheet to add a second and third landlord (columns P to AA). Leave blank if not required.

|     | J                   |          | K                          | L          |                |   |            |
|-----|---------------------|----------|----------------------------|------------|----------------|---|------------|
| LAN | LANDLORD_GUID_1 LAN |          | D_NAME_1                   | LANDLORD   | SALUTATION_1   |   |            |
|     |                     |          |                            |            |                |   |            |
|     | M                   |          | N<br>LANDLORD_PHONE_CODE_1 |            | 0              |   |            |
| LA  | NDLORD_EMAIL        | 1 LANDLO |                            |            | LANDLORD_PHO   |   |            |
|     |                     |          |                            |            |                |   |            |
|     |                     |          |                            |            |                |   |            |
|     |                     |          |                            |            |                |   |            |
|     |                     |          |                            |            |                |   |            |
|     |                     |          |                            |            |                |   |            |
|     |                     |          |                            |            |                |   |            |
|     |                     |          |                            |            |                |   |            |
|     |                     |          |                            |            |                |   |            |
|     |                     |          |                            |            |                |   |            |
|     |                     |          | K                          |            |                |   |            |
|     | J                   |          | K                          |            |                |   | Example of |
|     | LANDLORD_GUI        | D_1 LAND | LORD_NAM                   | E_1 LANDLO | ORD_SALUTATION |   | Completed  |
|     | CR-LL010            | Harolo   | d Housemar                 | h Harold   |                |   | Data.      |
|     |                     |          |                            |            |                |   |            |
|     | М                   |          | Ν                          |            |                | 0 |            |

| IVI               | IN                    | 0                |
|-------------------|-----------------------|------------------|
| LANDLORD_EMAIL_1  | LANDLORD_PHONE_CODE_1 | LANDLORD_PHONE_1 |
| harry@example.com | 61                    | 478000000        |
|                   |                       |                  |

Note: Landlord 1 is the only person that will be sent communications generated from the Sensor portal.

### 4. TENANT INFORMATION

TENANT \_GUID is a unique identifier for each tenant created by your software.

TENANT\_NAME is the name of the tenant, normally First Name Last Name

TENANT \_SALUTATION is the name tenant wants to be called

TENANT \_EMAIL is the individual email address per tenant

TENANT \_PHONE\_CODE is the country code for the phone number (Australia is 61)

TENANT \_PHONE is the phone number without the leading zero and without spaces

There is space on the sheet to add a second tenant (columns AH to AM). Leave blank if not required.

| AB             | AC                  |        | AD             |  |  |
|----------------|---------------------|--------|----------------|--|--|
| TENANT_GUID_1  | TENANT_NAME_1 TENAN |        | T_SALUTATION_1 |  |  |
|                |                     |        |                |  |  |
| 45             |                     |        | 4.0            |  |  |
| AE             | AF                  |        | AG             |  |  |
| TENANT_EMAIL_1 | TENANT_PHONE_       | CODE_1 | TENANT_PHONE_1 |  |  |
|                |                     |        |                |  |  |
|                |                     |        |                |  |  |
|                |                     |        |                |  |  |

|                | AB AC                  |  |           |                     | AD     |                   |            |   |  |
|----------------|------------------------|--|-----------|---------------------|--------|-------------------|------------|---|--|
|                | TENANT_GUID_1 TENANT_M |  | NAME_1    | TENANT_SALUTATION_1 |        | ION_1             | Example of |   |  |
|                | R-TE010 Terry Tena     |  | int Terry |                     |        | Completed<br>Data |            |   |  |
| AE             |                        |  | AF        |                     |        |                   | AG         |   |  |
| TENANT_EMAIL_1 |                        |  | TENANT    | _PHONE_             | CODE_1 | TENANT            | _PHONE_1   | l |  |
|                | tez_ten@livesher       |  | 61        |                     |        | 423555555         |            |   |  |
|                |                        |  |           |                     |        |                   |            |   |  |
|                |                        |  |           |                     |        |                   |            |   |  |

Note: Tenant 1 is the only person that will be sent communications generated from the Sensor portal.

### 5. LEASE INFORMATION

LEASE\_START is the starting date of the lease and is in the format DD/MM/YYYY

LEASE\_END is the ending date of the lease and is in the format DD/MM/YYYY

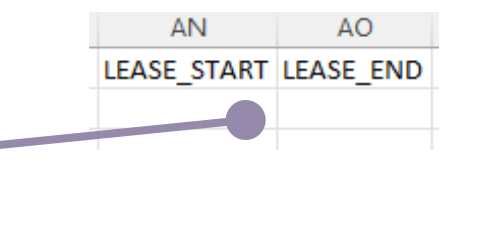

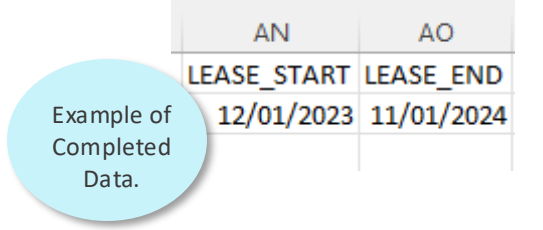

### **IMPORTANT POINTS TO NOTE**

- A. You may have to create a 'report' to export from your system into .csv mapping all these fields.
- B. The 'report' should ALWAYS include ALL properties. If you do not include properties that were uploaded previously in your new 'report', the Sensor system will think they are no longer active properties and will deactivate them.
- C. Once you have imported your first file, you MUST NOT change the identification data for that property or it may create duplicate records or overwrite existing properties. These fields must NEVER be changed after first import:
  - PROPERTY\_GUID,
  - PROPERTY\_ID, and
  - PROPERTY ADDRESS
- D. Once you have exported from your system, DO NOT open or edit the .csv file in Excel or any other software, or your data integrity may be affected
- E. If you do manually populate the spreadsheet, you will need to remove all hyperlinks in email fields, ensure you make all cells text fields and continue to save in .csv format. A reminder that editing the .csv file in Excel or any other software without following this guide means your data integrity may be affected.

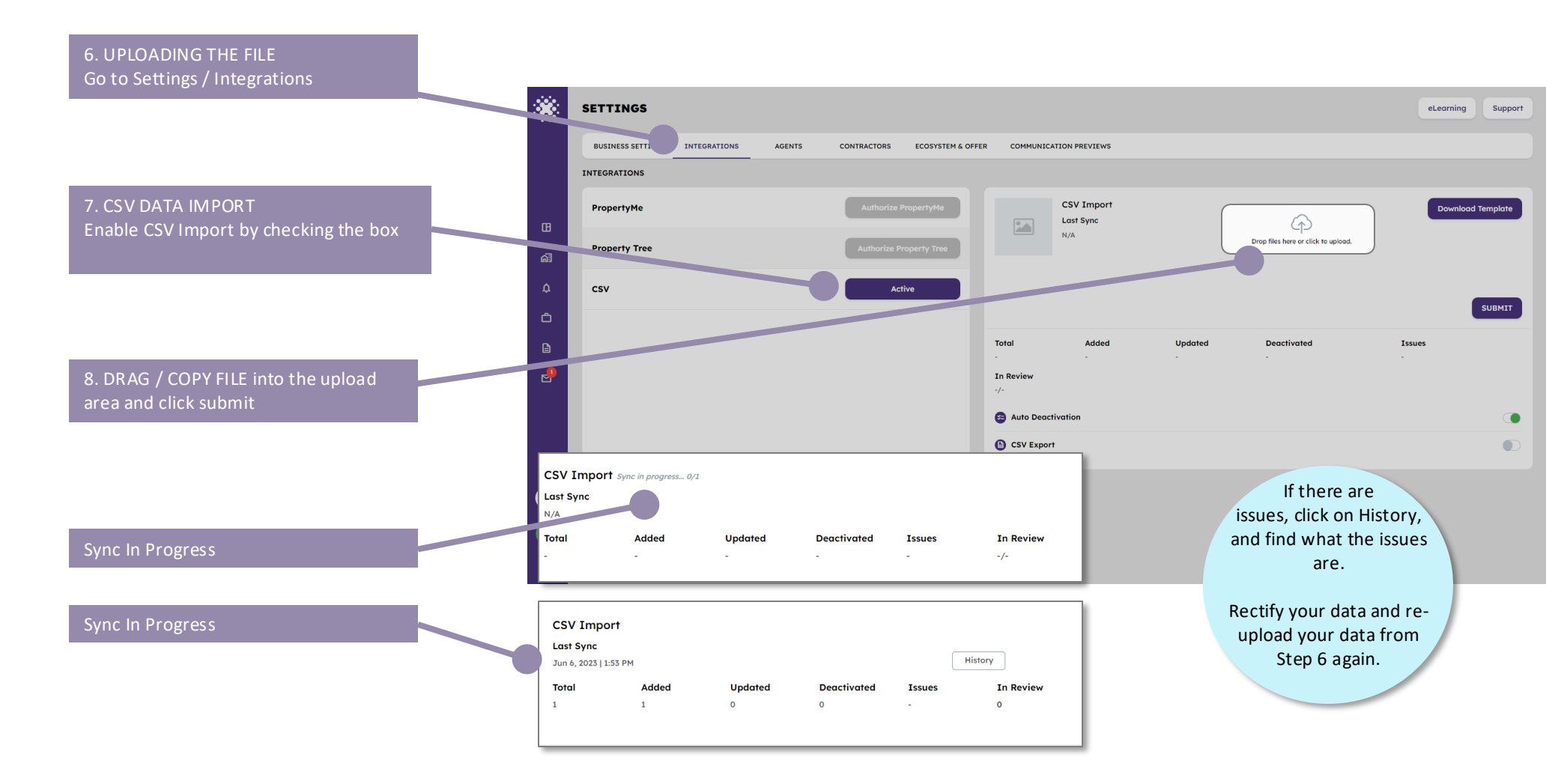

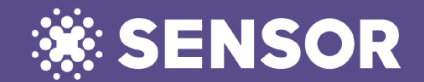